# CRA *Wiz* and Fair Lending *Wiz* 7.0: 2015 Distressed and Underserved Nonmetropolitan Middle-Income Geographies

Release Notes and Installation Instructions Release Date: July 2015

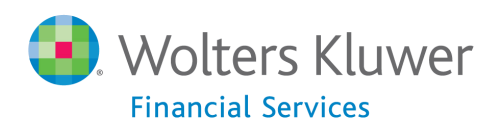

# **Table of Contents**

| Overview                               | 3 |
|----------------------------------------|---|
| Data Source                            | 3 |
| Who should install                     | 3 |
| Prerequisites                          | 3 |
| Required permissions                   | 3 |
| Required free space                    | 3 |
| Approximate install time               | 3 |
| Confirming Installation                | 3 |
| Download and Installation Instructions | 4 |
| Assigning Areas to File1               | 1 |

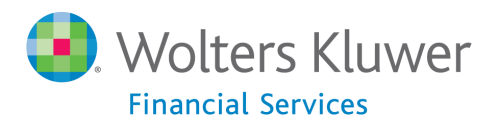

#### **Overview**

On July 8<sup>th</sup>, 2015, the FFIEC posted the **List of Distressed and Underserved Nonmetropolitan Middle-Income Geographies** for 2015. The 2015 list includes 4,057 census tracts. The FFIEC posted additional information regarding their sources and methodology <u>here</u>.

#### **Data Source**

FFIEC

#### Who should install

Clients that undergo CRA examinations can use this file to aid their analysis. Any bank revitalization or stabilization activities in any one of these 4,057 Census Tracts will receive Community Reinvestment Act (CRA) consideration as "community development."

#### Prerequisites

CRA Wiz and Fair Lending Wiz 7.0

#### **Required permissions**

Installation takes place within the CRA Wiz and Fair Lending Wiz application

Required free space Negligible

#### **Approximate install time**

5 minutes

#### **Confirming Installation**

Go to **Analysis** > **Create Areas**. Under **Options**, click **Set 2010 Census Boundaries**. After this, you will see an area named "FFIEC Distress List 0708015" in your **Saved Areas** folder.

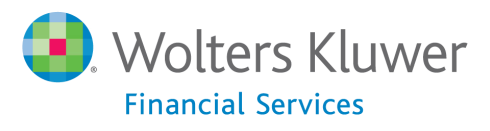

## **Download and Installation Instructions**

To download and then install the 2014 Distressed and Underserved Geographies assessment area into CRA *Wiz* and Fair Lending *Wiz*, follow these steps:

- 1. Download the FFIECDistressedList2015.mdb assessment area file using this link.
- 2. Save the area to a local hard drive.
- 3. Launch CRA Wiz and Fair Lending Wiz 7.0.
- 4. In the left-side toolbar, click the **Analysis** tool bar button:

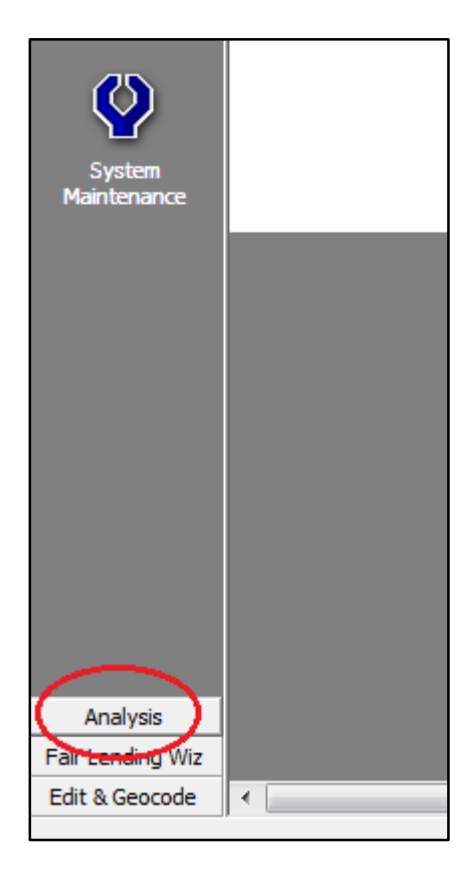

The software displays Analysis tool bar options:

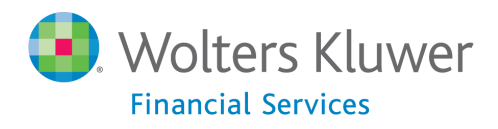

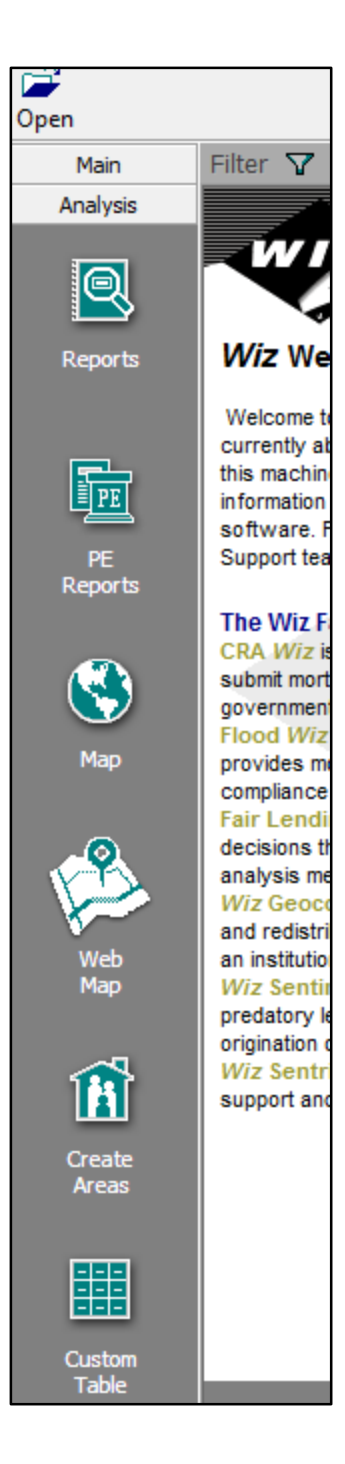

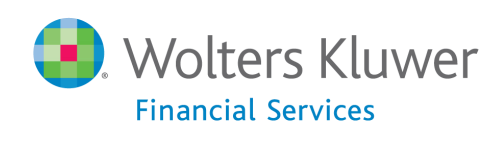

5. Click the **Create Areas** button:

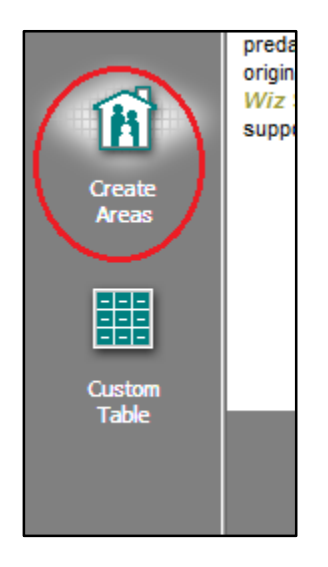

The software displays the **Create Areas** screen:

| File Edit View      | Options Tools Help                                                           |                             |        |              |  |  |
|---------------------|------------------------------------------------------------------------------|-----------------------------|--------|--------------|--|--|
| <b>1</b>            |                                                                              |                             |        |              |  |  |
| Open                |                                                                              |                             |        |              |  |  |
| Main                | Filter 🖓                                                                     |                             |        |              |  |  |
| Analysis<br>Reports | Areas Saved Areas<br>Assessment Areas<br>Saved Areas<br>US Areas<br>US Areas |                             |        |              |  |  |
|                     | Area Name: [New] Solution Area Name: [New]                                   | Election Method: Tracts/BNA |        |              |  |  |
| PE<br>Reports       | State                                                                        | MSA                         | County | Census Tract |  |  |
|                     |                                                                              |                             |        |              |  |  |
|                     |                                                                              |                             |        |              |  |  |
|                     |                                                                              |                             |        |              |  |  |
|                     |                                                                              |                             |        |              |  |  |
| Web<br>Map          |                                                                              |                             |        |              |  |  |
| 1                   |                                                                              |                             |        |              |  |  |
| Create              |                                                                              |                             |        |              |  |  |
| Areas               |                                                                              |                             |        |              |  |  |
|                     |                                                                              |                             |        |              |  |  |
| Custom<br>Table     |                                                                              |                             |        |              |  |  |
|                     |                                                                              |                             |        |              |  |  |

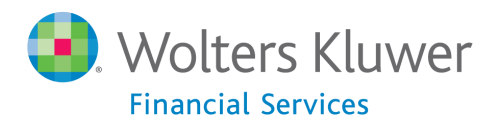

6. Click the Saved Areas folder to open it:

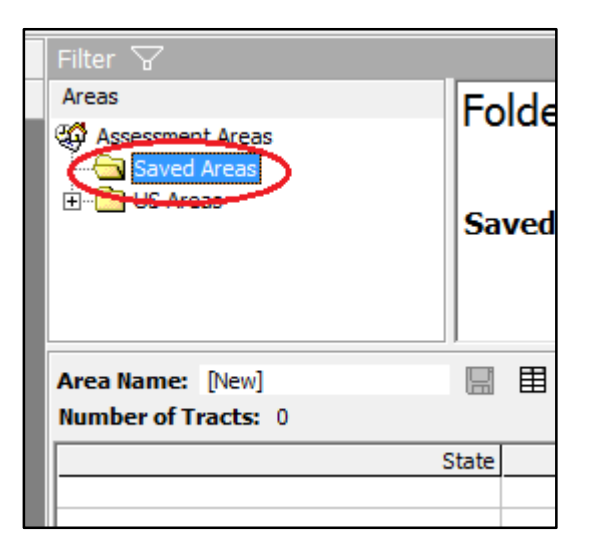

7. Right-click in the right-hand list pane:

| <u>File Edit V</u> iew | <u>O</u> ptions <u>T</u> ools <u>H</u> elp |                 |                     |           |      |
|------------------------|--------------------------------------------|-----------------|---------------------|-----------|------|
| <b></b>                |                                            |                 |                     |           |      |
| Open                   |                                            |                 |                     |           |      |
| Main                   | Filter 🔽                                   |                 |                     |           |      |
| Analysis               | Areas                                      | <b>F</b> . I .I |                     | 11 Barost | able |
| , and your             | C Assessment Areas                         | Folder          |                     |           |      |
|                        |                                            |                 | Right-cl            | ick       |      |
|                        |                                            | Coursed Among   | anywhoi             | o in thic |      |
| Reports                |                                            | Saveu Areas     | anywner             |           |      |
| rtepor a               |                                            |                 | pane                |           |      |
|                        |                                            |                 | -                   |           |      |
|                        | August Margare Disud                       |                 |                     |           |      |
| <b>PE</b>              | Area Name: [New]                           | Ealaction M     | athedu Tracto/PNIA  |           |      |
|                        | Number of tracts: 0                        | Selection       | IECHOU: ITACIS/DINA |           |      |
| PE<br>Reports          | St                                         | ate             | MSA                 | County    |      |
|                        |                                            |                 |                     |           |      |
|                        |                                            |                 |                     |           |      |
|                        |                                            |                 |                     |           |      |
|                        |                                            |                 |                     |           |      |
| Мар                    |                                            |                 |                     |           |      |
|                        |                                            |                 |                     |           |      |
| . (6)                  |                                            |                 |                     |           |      |
|                        |                                            |                 |                     |           |      |
|                        |                                            |                 |                     |           |      |
| Web                    |                                            |                 |                     |           |      |
| Мар                    | ( <b></b>                                  |                 |                     |           |      |
|                        | [ ]                                        |                 |                     |           |      |
| ~                      |                                            |                 |                     |           |      |
| 141                    |                                            |                 |                     |           |      |

The software displays a contextual menu:

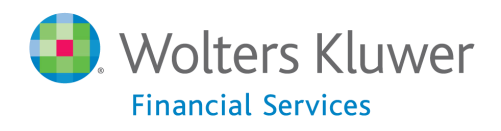

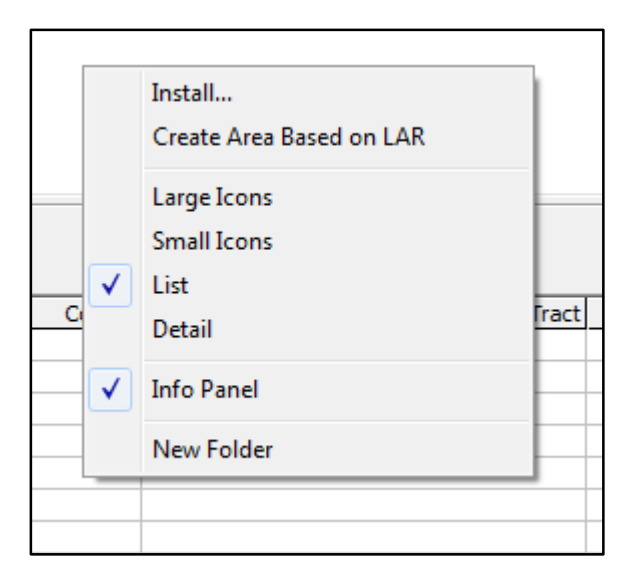

8. Select the **Install** ... option:

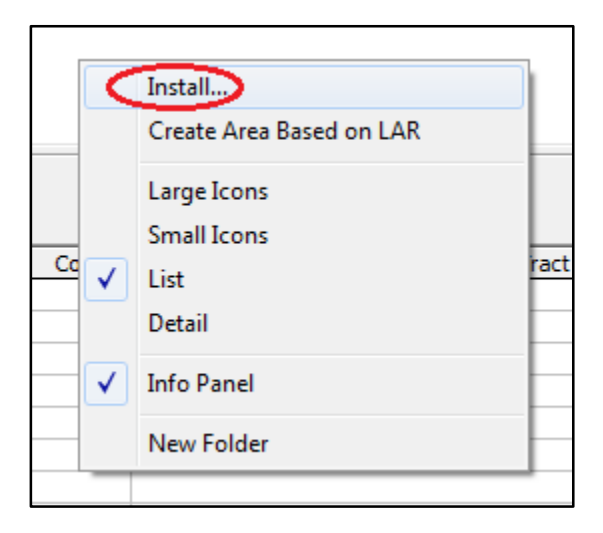

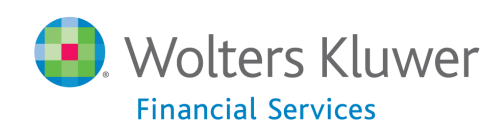

The software displays the Load From... dialog box:

| 🔁 Load From           |                                            |                    |                           | -                    | ×         |
|-----------------------|--------------------------------------------|--------------------|---------------------------|----------------------|-----------|
| Libraries             | Documents                                  |                    | <b>- - +</b> <del>y</del> | Search Documents     | Q         |
| Organize 🔻 New folde  | er                                         |                    |                           | :≡ ▼ 🚺               | ?         |
| ★ Favorites ■ Desktop | Documents library<br>Includes: 2 locations |                    |                           | Arrange by: Folder   | •         |
| Downloads             | Name                                       | Date modified      | Туре                      | Size                 | -         |
| Recent Places         | 🐌 Adobe                                    | 6/24/2013 3:16 PM  | File folder               |                      |           |
| in ojecta             | 퉬 Bluetooth Exchange Folder                | 6/24/2013 9:27 AM  | File folder               |                      |           |
| 🕞 Libraries 🗧         | 퉬 Dell WebCam Central                      | 6/24/2013 3:16 PM  | File folder               |                      | E         |
| Documents             | 퉬 Downloads                                | 6/24/2013 3:16 PM  | File folder               |                      |           |
| A Music               | 퉬 Integration Services Script Component    | 6/27/2013 10:04 AM | File folder               |                      |           |
| Pictures              | 鷆 Integration Services Script Task         | 6/27/2013 10:03 AM | File folder               |                      |           |
| Videos                | 퉬 My eBooks                                | 6/24/2013 9:27 AM  | File folder               |                      |           |
|                       | 鷆 My Meetings                              | 6/24/2013 9:27 AM  | File folder               |                      |           |
| 🝓 Homegroup           | 鷆 My Projects                              | 6/24/2013 3:16 PM  | File folder               |                      |           |
|                       | 퉬 My PSP8 Files                            | 6/24/2013 3:16 PM  | File folder               |                      |           |
| 🖳 Computer            | 鷆 My Received Files                        | 6/24/2013 9:27 AM  | File folder               |                      |           |
| GSDisk (C:)           | My Templates                               | 6/24/2013 3:16 PM  | File folder               |                      | -         |
| File <u>n</u>         | ame:                                       |                    | -                         | MDB Files (*.mdb)    | •         |
|                       |                                            |                    |                           | <u>O</u> pen ▼ Cance | <b>al</b> |

9. Use the dialog box controls to navigate to the location where you saved the **FFIECDistressedList2015.mdb** file.

Note: If the file is not listed, change file type drop-down menu from MDB files (\*.mdb) to All Files (\*.\*):

| 3 3:16 PM<br>3 9:27 AM | File folder<br>File folder |                                                           |
|------------------------|----------------------------|-----------------------------------------------------------|
| 3 3:16 PM              | File folder                |                                                           |
|                        |                            | MDB Files (*.mdb)<br>MDB Files (*.mdb)<br>All Files (*.*) |
|                        |                            |                                                           |

10. When you have located the file, select it, and then click the **Open** button:

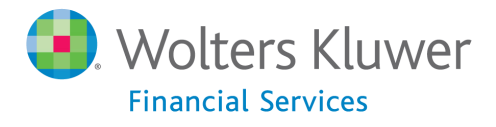

| Coad From                            | 740               |                   |          | x |
|--------------------------------------|-------------------|-------------------|----------|---|
| → Fisher, Atticus → Downloads        | •                 | ✓ Search Downlo   | ads      | ٩ |
| Organize 🔻 New folder                |                   |                   | ≣ ▼ 🗍    | ? |
| ★ Favorites Name                     | Date modified     | Туре              | Size     |   |
| Desktop FFIECDistressList07082015    | 7/17/2015 1:23 PM | Microsoft Access  | 2,404 KB |   |
| Downloads                            |                   |                   |          |   |
| 💯 Recent Places 📰                    |                   |                   |          |   |
| 🛜 Libraries                          |                   |                   |          |   |
| Documents                            |                   |                   |          |   |
| Pictures                             |                   |                   |          |   |
| Videos                               |                   |                   |          |   |
| negroup 🗸                            |                   |                   |          |   |
| File name: FFIECDistressList07082015 |                   | ✓ MDB Files (*.md | b)       | • |
|                                      |                   | Open 🗸            | Cancel   |   |

The software installs the **FFIEC Distress List** area into your Saved Areas folder and then displays a confirmation message:

| CRA W                                                                                                    | 'iz & Fair Lending Wiz | Send Error Report |  |  |  |
|----------------------------------------------------------------------------------------------------|------------------------|-------------------|--|--|--|
| Successfully installed 'C:\Users\atticus.fisher\Downloads\FFIEC<br>Distress List 2015.mdb.mdb' to 'Saved Areas' |                        |                   |  |  |  |
|                                                                                                    |                        |                   |  |  |  |

11. Click the **OK** button to continue.

**Note**: For information on how to assign the saved area to a file, refer to the following section, <u>Assigning Areas to File</u>.

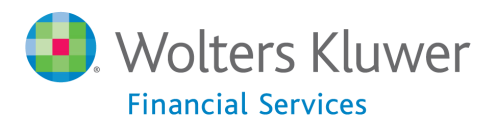

### **Assigning Areas to File**

To assign the saved FFIEC Distress List to a file, follow these steps:

1. Click the Saved Areas folder to open it:

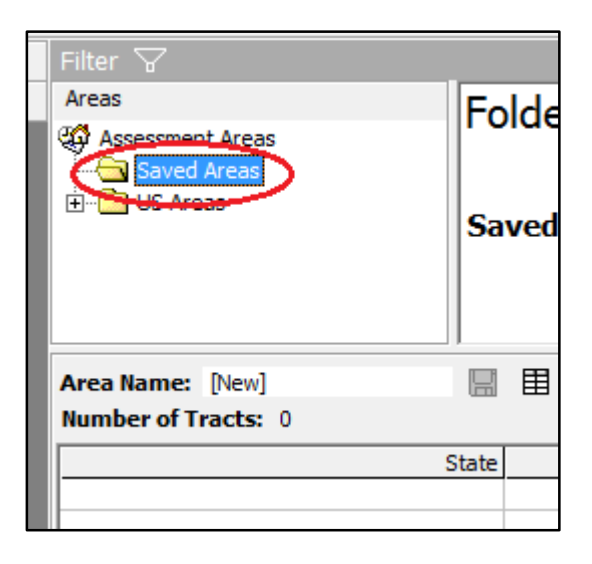

The software displays the saved FFIEC area in the right-hand list pane:

| Filter 🖓                               |       |                  |              |                           |
|----------------------------------------|-------|------------------|--------------|---------------------------|
| Areas                                  |       | Folder           | 0            | Bosten                    |
| G Assessment Areas<br>Gaved Areas<br>⊡ |       | Saved Areas      |              | FFIECDistressList07082015 |
| Area Name: [New]                       |       |                  |              |                           |
| Number of Tracts: 0                    |       | Selection Method | : Tracts/BNA |                           |
|                                        | State | MSA              | County       | Census Tra                |
|                                        |       |                  |              |                           |
|                                        |       |                  |              |                           |
|                                        |       |                  |              |                           |

2. Select the area and click your right mouse button.

The software displays a contextual menu:

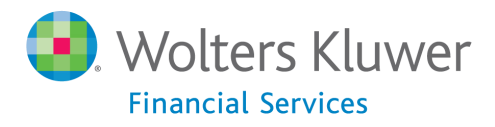

| FFIEC Dis  | tress List 07012014               |
|------------|-----------------------------------|
|            | Open<br>Append To Grid<br>Delete  |
|            | Transfer                          |
|            | Cut<br>Copy                       |
| County     | Copy Area to 2000 Census Boundary |
|            | Large Icons                       |
| <b>\</b>   | List                              |
| <b>[</b> • | / Info Panel                      |
|            | Rename                            |
|            | Synchronize with Web Map          |
|            | Assign Areas To File +            |
|            | Show Demographics                 |
|            |                                   |

3. Select Assign Areas to File > Clear previous assignments then add:

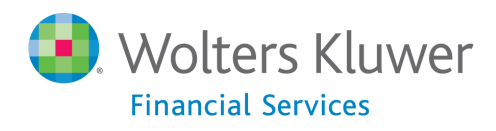

|    |   |                                   |    | Gelet                               |
|----|---|-----------------------------------|----|-------------------------------------|
|    | - | Open<br>Append To Grid<br>Delete  |    |                                     |
|    |   | Transfer                          |    |                                     |
|    |   | Cut<br>Copy                       | F  |                                     |
| Со |   | Copy Area to 2000 Census Boundary | E  | Minority Tract                      |
|    |   | Large Icons                       | 15 |                                     |
|    | _ | Small Icons                       |    |                                     |
|    | ✓ | List<br>Detail                    | E  |                                     |
|    | ✓ | Info Panel                        |    |                                     |
|    |   | Rename                            |    |                                     |
|    | _ | Synchronize with Web Map          |    |                                     |
|    |   | Assign Areas To File              | •  | Clear previous assignments then add |
|    |   | Show Demographics                 |    | Don't clear previous assignments    |
|    |   |                                   |    |                                     |

The software displays a confirmation message:

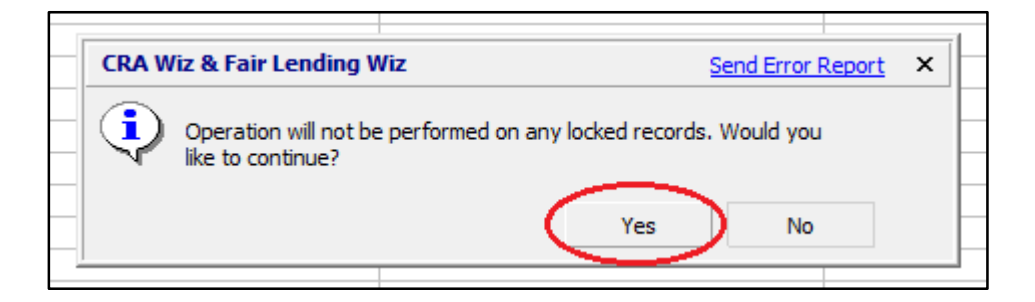

4. Click the **Yes** button to continue.

The software displays the **Select a File** dialog box:

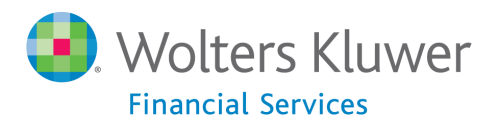

| 🔊 Select a File            |                                                 |              |      | ×   |
|----------------------------|-------------------------------------------------|--------------|------|-----|
| Look <u>i</u> n:           | Mortgage 2004 💌 🗲 🛍                             | $\mathbf{x}$ | di 🕅 | •   |
| Bank Data                  | SSB HMDA (2010)                                 |              |      |     |
| Small Business and<br>Farm | File name:     I       File type:     All Files | •            | Ca   | pen |

5. Use the dialog box controls to navigate to then select the file to which you want to assign the FFIEC area, then click the **Open** button:

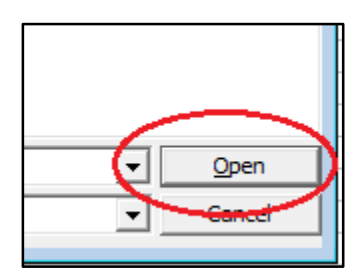

The software assigns the FFIEC area to the selected file.

**Note**: The software populates the **Assessment** field of the LAR with a value if the record is in this FFIEC Distress List. You can then filter on this field (**Assessment>"00"**) to generate a list of affected records (accessed via the **Edit** screen). Or you can create a **Report showing count-or-amount** of activities within the List.

Additionally, you can execute the **Copied With Filter** command using the **FFIEC Distress List** area as the filter. The resulting file can be mapped or used as the current file for reporting.

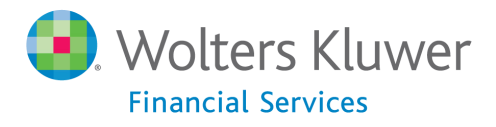

About Wolters Kluwer Financial Services - Wolters Kluwer Financial Services provides audit, risk and compliance solutions that help financial organizations improve efficiency and effectiveness across their enterprise. Whether complying with regulatory requirements, addressing a single key risk, or working toward a holistic risk management strategy, more than 15,000 customers worldwide count on Wolters Kluwer Financial Services for a comprehensive and dynamic view of risk management and compliance. With more than 30 offices in over 20 countries, the company's prominent brands include: FRSGlobal, ARC Logics for Financial Services, PCi, Bankers Systems, VMP® Mortgage Solutions, AppOne®, GainsKeeper®, Capital Changes, NILS, AuthenticWeb™ and Uniform Forms™. Wolters Kluwer Financial Services is part of Wolters Kluwer, a leading global information services and publishing company with annual revenues of (2011) €3.4 billion (\$4.7 billion) and approximately 19,000 employees worldwide. Please visit our website for more information.

Wolters Kluwer Financial Services 130 Turner Street Building 3, 4th Floor Waltham, MA 02453

800.261.3111

© 2015 Wolters Kluwer Financial Services

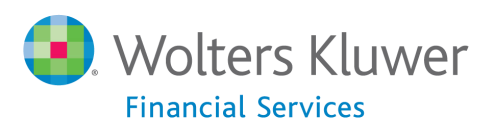